## Laisvai pasirenkamųjų dalykų/modulių (LPD/LPM) pasirinkimo metodika studento savitarnoje

Kelias:

- Savitarna>Semestro informacija>Registracija į pasirenkamus dalykus
- 1. Atsidariusiame lange reikia išsirinkti reikiamą semestrą (pvz. 2021/22 m.m. rudens) ir nuspausti mygtuką "*Tęsti":*

| leškoti Semestro informacij      | a Studijų informacija                  |                                   |                                          |
|----------------------------------|----------------------------------------|-----------------------------------|------------------------------------------|
| Užsiėmimų tvarkaraštis   Registr | <u>acija i laisvai pasirenk. dalyk</u> | us   <u>S</u> emestro informacija | Registracija į laisvai pasirenk. dalykus |
| Registracija į užsiėmimu         | S                                      |                                   | 1-2-3                                    |
| Pasirinkite semestr              | ą<br>skite testi                       |                                   |                                          |
| Semestras                        | Akadem. laipsn.                        | Akad.instituc.                    |                                          |
| 2021/2022 m.m. rudens            | Profesinis bakalauras                  | Kauno kolegija                    |                                          |
| O 2021/2022 m.m. pavasario       | Profesinis bakalauras                  | Kauno kolegija                    |                                          |
|                                  | ·                                      | Tęsti                             |                                          |

2. Po to, kitame atsidariusiame lange - "*Pasirinkti užsiėmimus registracijai*", norint pradėti rinktis LPD/LPM, reikia paspausti mygtuką "*rinktis*":

| leškoti Semestro informacija Studijų informacija                                                        |                                                              |
|----------------------------------------------------------------------------------------------------|--------------------------------------------------------------|
| Užsiémimų tvarkaraštis   Registracija į laisvai pasirenk. dalykus   Semestro informacija                | Registracija į laisvai pasirenk. dalykus                     |
| Registracija į užsiėmimus                                                                               | 1-2-3                                                        |
| 1 . Pasirinkti užsiėmimus registracijai                                                                 |                                                              |
| Norėdami keisti semestrą spauskite "Pasirinkti semestrą", rinkitės semestrą iš sąra<br>spauskite TĘSTI. | išo ir tada                                                  |
| 2021/2022 m.m. rudens   Profesinis bakalauras   Kauno<br>kolegija                                       | Pasirinkti semestrą                                          |
|                                                                                                    | Atviras, Uždaras,<br>yra nebėra<br>laisvų vietų<br>vietų     |
| Laisvai pasirenkamų dalykų<br>užsiėmimus rinkitės<br>nuspausdami mygtuką<br>"rinktis":                  | svai pasirenkamus<br>uvo pasirinkti tolimesniam apdorojinui. |
| rinktis                                                                                                 |                                                              |
| 💌 Mano 2021/2022 m.m. rudens užsiėmimo tvarkaraštis                                                     |                                                              |
| Pasirinktame semestre nesate užsiregistravę u                                                           | ižsiėmimuose.                                                |

3. Po šio mygtuko paspaudimo, atsidaro langas - *"Ieškoti pagal stud. reikalavimus"*, kuriame spragtelėjus ant nuorodos - *"išskleisti semestrui 2021/22 m.m. rudens"* :

| Užsiėmimų tvarkaraštis   Registracija į laisvai pasirenk. dalykus                                                                                            | Semestro informacija   Registracija į laisvai pasirenk. dalykus |
|----------------------------------------------------------------------------------------------------|-----------------------------------------------------------------|
| Registracija į užsiėmimus                                                                                                    | 1-2-3                                                           |
| <b>leškoti pagal stud.reikalavimus</b><br>2021/2022 m.m. rudens   Profesinis bakalauras   Kauno kolegija<br>Grjžti j 1 . Pasirinkti užsiėmimus registracijai | a                                                               |
|                                                                                                    |                                                                 |
| Stsiskaitytas                                                                                                    | 🔷 Studijuojamas 🔺 Suplanuotas                                   |
| ▽ Studijų programa: Grafinės technologijos                                                                                                    | NEATSISKAITYTA                                                  |
| ▶ 5 semestro laisvai pasirenkami moduliai                                                                                                    | Išskleisti semestrui 2021/2022 m.m. rudens                      |

atsidaro tame semestre siūlomų pasirinkimui LPD/LPM sąrašas:

| Registracija į užsiėmimus                                      | 1-2-3 |
|----------------------------------------------------------------|-------|
| leškoti pagal stud.reikalavimus                                |       |
| 2021/2022 m.m. rudens   Profesinis bakalauras   Kauno kolegija |       |
| <u>Grįžti į 1. Pasirinkti užsiėmimus registracijai</u>         |       |

|                |                                | -               |                    |                      |               |
|----------------|--------------------------------|-----------------|--------------------|----------------------|---------------|
| ✓ Studijų pro  | ograma: Grafinės technologijo  | )S              |                    | NEATSISKAITYT        | A             |
|                |                                |                 |                    |                      |               |
| ⊽ 5 sem        | estro laisvai pasirenkami mo   | duliai          | Suskleisti s       | emestrui 2021/2022 r | n.m. rudens   |
| Galite rinkti  | s šiuos dalykus:               |                 |                    |                      |               |
| <u>Dalykas</u> | Pavadinimas                    | <u>Kreditai</u> | Semestras          | Į <u>vertinimas</u>  | <u>Būsena</u> |
| 001010527      | Bankininkyst pagr (ba/fn) (!)  | 3.00            |                    |                      |               |
| 001013875      | Genų inžin. medic. (bd) (!)    | 3.00            |                    |                      |               |
| 001013888      | Veido ir dantų estetika (!)    | 3.00            |                    |                      |               |
| 001014172      | <u>Vaikų ligos ak (l)</u>      | 3.00            |                    |                      |               |
| 001014941      | Bitininkystė (I)               | 3.00            |                    |                      |               |
| 001015206      | Naujag. ir kūdik.priež. sl (!) | 3.00            |                    |                      |               |
| 001015230      | Masažo pagrindai (ke) (l)      | 3.00            |                    |                      |               |
| 001015421      | ES struk. Fondai (gd) (I)      | 3.00            |                    |                      |               |
| 001015563      | Etiketo pagrindai (sd) (!)     | 3.00            |                    |                      |               |
| 001015679      | Grafilia (dz) (!)              | 3.00            |                    |                      |               |
|                |                                | Ro              | dvtivisus I 🗖 🛛 Pi | rmas 🗖 1-10 iš 14 🕨  | Paskutinis    |

Spragtelėjus ant dalyko pavadinimo pasirenkamas pageidaujamas dalykas.

<u>PASTABA:</u> Šiame lange išsiskleidus dalykus, matosi tik 10 pirmųjų LPD/LPM. Visą siūlomų LPD/LPM sąrašą galima pamatyti paspaudus užrašą "Rodyti visus".

!!! Iš šio sąrašo studentai turi pasirinkti tik <u>VIENA</u> pageidaujamą LPD/LPM (LPD apimtis - 3 kreditai)/ LPM – 15 kreditų)

4. Po spragtelėjimo ant LPD/LPM pavadinimo, sistema nukelia į langą - "Dalykas plačiau", su trumpa informacija apie dalyką (kreditų sk., kokiam kolegijos padalinyje vyks dalyko užsiėmimas, dalyko/modulio anotacija ir kt.):

| Registracija i užsiėmimus                                                                                                    |
|----------------------------------------------------------------------------------------------------|
| Dalykas plačiau                                                                                                    |
| 2021/2022 m.m. rudens   Profesinis bakalauras   Kauno kolegija                                                                                                    |
| <u>Grįžti į leškoti pagal stud.reikalavimus</u>                                                                                                    |
| 001 015679 - Grafika                                                                                                    |
| Dalyko informacija                                                                                                    |
| Akadem. laipsn. Profesinio bakalauro studijos                                                                                                    |
| Kreditai 3.00                                                                                                    |
| Vertinimo budas Desimtbale                                                                                                    |
| Dalyko komponentai Praktika 🚽 Privalomas                                                                                                    |
| Studijų miestas MUF1, Mackevičiaus g. 27                                                                                                    |
| Fakultetas/Skyn <mark>ius</mark> Menų ir ugdymo                                                                                                    |
| Akademinis padalinys Dizaino katedra                                                                                                    |
| Registracijos informacija                                                                                                    |
| Papildomi požymiai Lietuvių kalba                                                                                                    |
| Anotation                                                                                                    |
|                                                                                                    |
|                                                                                                    |
|                                                                                                    |
| Grafikos dalyko studijos supažindins su klasikinės grafikos pagrindais, grafikos istorija, vystymosi raida, spaudos būdais, technikomis, grafikos terminais, darbo priemonėmis ir įrankiais. Studijuodami grafikos dalyką, studentai gebės komponuoti, raižyti įvairias, grafikai skirtas, medžiagas, spausdinti išraižytas klišes. Susipažins su autorinės meninės knygos sąvoka, specifika ir gebės tai atlikti patys. Įgytas žinias ir įgūdžius galės pritaikyti projektuojant specialybinių dalykų užduotis. (Esama fakulteto bazė leidžia supažinti tik su keletu iš daugelio grafikos technikų). |

<u>Ši informacija skirta studentui, kad jis galėtų matyti kokiam kolegijos padalinyje vyksta</u> <u>užsiėmimas bei iš anotacijos galėtų suprasti kokias žinias ir gebėjimus įgyja studentas išklausęs ši</u> <u>dalyką ar modulį.</u> Šio lango *tvarkaraščio sekcijoje* yra nurodomas LPD/LPM dėstytojas bei užsiėmimo būsena:

- "Atviras" (žalias skrituliukas) (jei yra laisvų vietų)
- "Uždaras" (mėlynas kvadratėlis) (jei užsiėmime laisvų vietų nebėra)

*!!! Toliau rinktis užsiėmimą studentas gali <u>tik jei užsiėmimo būsena</u> - "<i>Atviras". Tada reikia nuspausti nuorodą* "*Pasirinkti" (po kurios paspaudimo studentas nukeljamas į tolesnį langą):* 

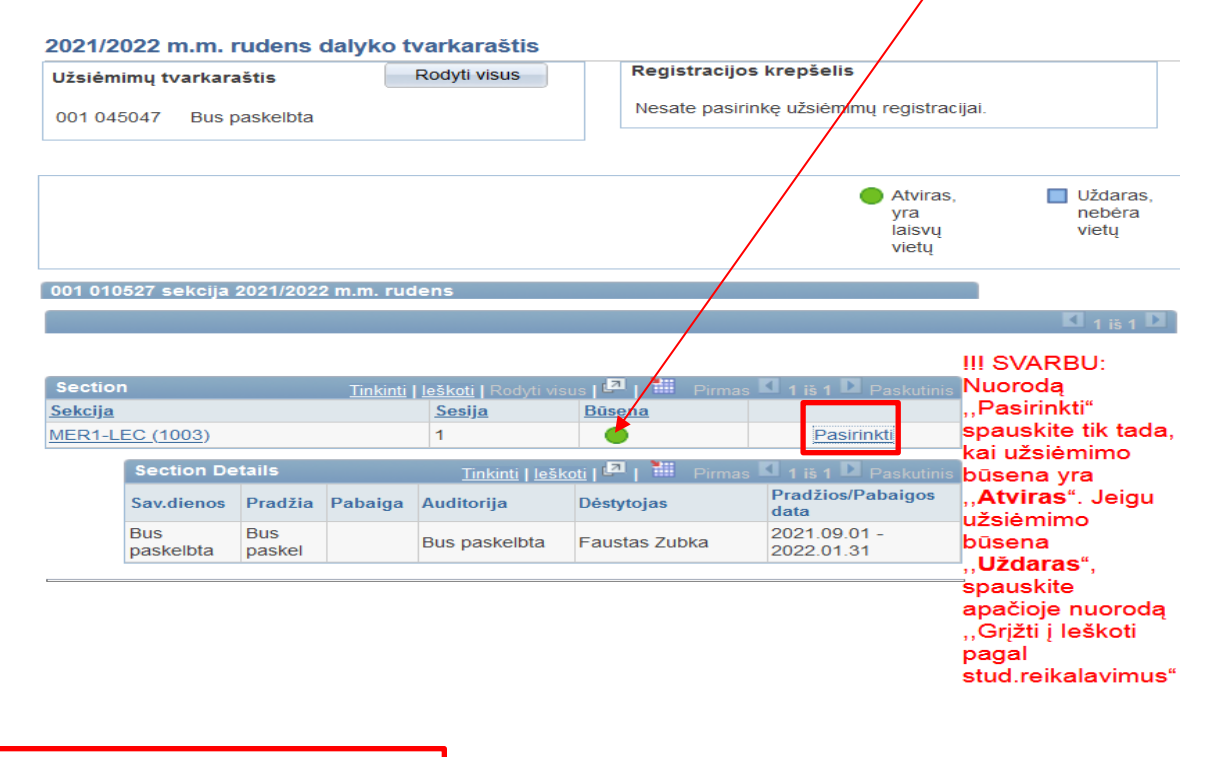

Grįžti į leškoti pagal stud reikalavimus

<u>**!!! LABAI SVARBU</u>: Jei užsiėmime laisvų vietų nera (būsena - "uždaras"),</u> mygtuko <u>"pasirinkti" !!! nereikia spausti</u>. Lange reikia nuspausti nuorodą "Grįžti į Ieškoti pagal stud. reikalavimus" ir grįžus į pradinį langą <u>rinktis kitą užsiėmimą.</u></u>** 

.....

<u>PAPILDOMA PASTABA</u> : Jei studentas <u>bando pakartotinai registruotis i jau užsiregistruota</u> <u>užsiėmima</u>, šiame lange iššoka pastaba "Jūs jau esate registruotas šiame užsiėmime":

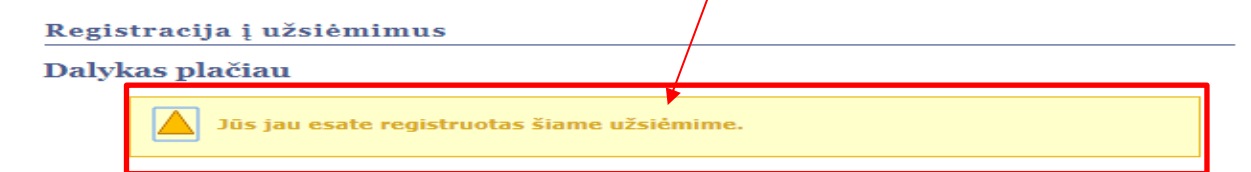

<u>!!! Šiuo atveju mygtukas "pasirinkti" yra <mark>neaktyvus</mark>, t.y. blokuojamas tolesnis registracijos procesas</u> 5. Nuspaudus mygtuką "*pasirinkti"* (!!! esant atviram užsiėmimui), sistema nukelia į langą - "*Pasirinkti užsiėmimus registracijai"*, kuriame reikia nuspausti mygtuką "*Sekantis"*, norint tęsti registraciją :

| Užsiėmimų tvarkaraštis   Registracija į laisvai pasirenk. dalykus | Semestro informacija   Registracija į laisvai pasirenk. dalykus |
|-------------------------------------------------------------------|-----------------------------------------------------------------|
| Registracija į užsiėmimus                                         | 1-2-3                                                           |

## 1. Pasirinkti užsiėmimus registracijai - Registracijos variantai

| 2021/2022 r                                                                                                    | n.m. rudens   Profesinis                                                                                                    | bakalauras   Kauno kolegija |                   |                   |                         |  |
|----------------------------------------------------------------------------------------------------|----------------------------------------------------------------------------------------------------|-----------------------------|-------------------|-------------------|-------------------------|--|
| 001 010527                                                                                                    | <ul> <li>Bankininkyst pagr (ba</li> </ul>                                                                                                    | /fn) (l)                    |                   |                   |                         |  |
| Užsiėmimo                                                                                                    | variantai                                                                                                    |                             |                   |                   |                         |  |
| 001 010527<br>Se                                                                                                    | 001 010527-MER1       Teorija       Atviras, y       Leidimo numeris         Session       Iprasta sesija       Vertinimo būdas       Dešimtbalė vertinimo sistema |                             |                   |                   |                         |  |
| Session         Iprasta sesija           Akadem. laipsn.         Profesinis bakalauras         Kreditai         3.00 |                                                                                                    |                             |                   |                   |                         |  |
|                                                                                                    |                                                                                                    |                             |                   | Atšaukti          | Sekantis                |  |
| <u>Sekcija</u>                                                                                                    | Komponentas                                                                                                    | Sav.diena/laikas            | <u>Auditorija</u> | <u>Dėstytojas</u> | Pradžios/Pabaigos data  |  |
| MER1                                                                                                    | Teorija                                                                                                    |                             | Bus paskelbta     | Faustas Zubka     | 2021.09.01 - 2022.01.31 |  |

6. Po šio veiksmo studentas grąžinamas į patį pirmąjį langą su atsiradusiu mygtuku - "Pradėti registraciją":

| leškoti Semestro informacija St              | udijų inforr | macija                    |                     |                         | _                 |                 |               |
|----------------------------------------------|--------------|---------------------------|---------------------|-------------------------|-------------------|-----------------|---------------|
| Užsiėmimų tvarkaraštis   Registracija į lais | svai pasire  | nk. dalykus   Semestro    | informacija   Re    | gistracija į laisvai pa | sirenk. dalykus   |                 |               |
| Registracija į užsiėmimus                    |              |                           |                     | 1-2-3                   |                   |                 |               |
|                                              |              |                           |                     |                         |                   |                 |               |
| 1. Pasirinkti užsiėmimus                     | s regi       | stracijai                 |                     |                         |                   |                 |               |
| Norádami kejsti semestra snauskite "         | Dasirinkti   | comostra" rinkitás com    | oetra ič caračo ir  | tada                    |                   |                 |               |
| spauskite TĘSTI.                             | rasiiiiku    | semestrą , ninkitės sem   | C3114 13 341 430 11 | laua                    |                   |                 |               |
|                                              |              |                           |                     |                         |                   |                 |               |
| 001 010527 buvo atrinktas tolime             | esnei regi   | stracijai.                |                     |                         |                   |                 |               |
| 2021/2020 mm rudone   Brofosinis h           | kalaura      |                           |                     | Pasirinkti s            | emestra           |                 |               |
| kolegija                                     | akalaura     | s   Rauno                 |                     |                         | omoond            |                 |               |
|                                              |              |                           |                     | Atviras                 |                   |                 |               |
|                                              |              |                           |                     | yra                     | nebėra            |                 |               |
|                                              |              |                           |                     | laisvų<br>vietu         | vietų             |                 |               |
|                                              |              |                           |                     |                         |                   |                 |               |
| Laisvai pasitenkamų dalykų                   | 2021/2       | 022 m.m. rudens Regi      | stracija į lasvai   | pasirenkamus            |                   |                 |               |
| užsiėmimus linkitės                          | Trinti       | <u>Užsiėmimas</u>         | Sav.diena/laik.     | Auditorija              | <u>Dėstytojas</u> | <u>Kreditai</u> | <u>Būsena</u> |
| nuspausdami/mygtuką<br>"rinktis":            | Î            | 001 010527-MER1<br>(1003) |                     | Bus paskelbta           | F. Zubka          | 3,00            | •             |
|                                              |              | I                         | 1                   |                         |                   |                 |               |
| riplatio                                     |              |                           |                     |                         |                   |                 |               |
| Innkus                                       |              |                           |                     |                         |                   |                 |               |
|                                              |              |                           | Bradót              | i rogistrasija          |                   |                 |               |
|                                              |              |                           | Flader              | registraciją            |                   |                 |               |
| 🔻 Mano 2021/2022 m.m. rudens užsiė           | emimo tv     | arkaraštis                |                     |                         |                   |                 |               |
| Р                                            | asirinktar   | ne semestre nesate užs    | iregistravę užsiėr  | nimuose.                |                   |                 |               |
|                                              |              |                           |                     |                         |                   |                 |               |

Jame yra <u>pranešimas</u>, kad užsiėpiimas atrinktas tolesnei registracijai. Tada reikia nuspausti mygtuką - "*Pradėti registraciją*", ir pereiti į kitą langą.

7. Kitame lange - "*Patvirtinti užsiėmimus*", reikia baigti registraciją į pasirinktą užsiėmimą nuspaudžiant mygtuką "*Baigti registraciją*" :

| -<br>leškoti Semestro informacij        | a Studijų informacija                      |                                           |                                    | -                           |                     |
|-----------------------------------------|--------------------------------------------|-------------------------------------------|------------------------------------|-----------------------------|---------------------|
| Užsiėmimų tvarkaraštis   Regist         | racija į laisvai pasirenk. daly            | <b>kus</b>   <u>S</u> emestro informacija | <u>Registracija į laisva</u> i     | pasirenk. dalykus           |                     |
| Registracija į užsiėmimu                | S                                          |                                           | <b>1_2</b> _3                      |                             |                     |
| 2. Patvirtinti užsiėm                   | nimus                                      |                                           | $\backslash$                       |                             |                     |
| Norėdami pabaigti<br>spauskite Atšaukti | registraciją spauskite Baigti              | registraciją. Norėdami atšai              | ukti                               |                             |                     |
| 2021/2022 m.m. ruden                    | s   Profesinis bakalauras   Ka             | auno kolegija                             | $\langle \rangle$                  |                             |                     |
|                                         |                                            |                                           | Atviras,<br>yra<br>laisvų<br>vietų | Uždaras,<br>nebėra<br>vietų |                     |
| <u>Užsiėmimas</u>                       | <u>Aprašas</u>                             | Sav.diena/laik.                           | Auditorija                         | <u>Dėstytojas</u>           | Kreditai Būsena     |
| 001 010527-MER1<br>(1003)               | Bankininkyst pagr<br>(ba/fn) (I) (Teorija) |                                           | Bus paskelbta                      | F. Zubka                    | 3,00 🔴              |
|                                         |                                            |                                           | Atšaukti Ai                        | nkstesnis                   | Baigti registraciją |

- 8. Nuspaudus mygtuką "Baigti registraciją" sistema perkelia į galutinį langą.
  - Jei registracija sėkminga, lange matosi sėkmingos registracijos pastaba ir žalia būsenos varnelė:

| leškoti Semestro informacija Studijų informacija                                                                              |               |
|----------------------------------------------------------------------------------------------------|---------------|
| Užsiėmimų tvarkaraštis   Registracija į laisvai pasirenk. dalykus   Semestro informacija   Registracija į laisvai pasirenk. d | <u>alykus</u> |
| Registracija į užsiėmimus                                                                                                    |               |
| 3. Peržiūrėti rezultatus                                                                                                    |               |
| Patikrinkite pranešimus žemiau apie galimybę registruotis į užsiėmimą:                                                        |               |
| 2021/2022 m.m. rudens   Profesinis bakalauras   Kauno kolegija                                                                |               |

| Vykdyta: registracija pavyko | 🗙 Klaida: registracija nepavyko                                       |          |
|------------------------------|-----------------------------------------------------------------------|----------|
| Užsiėmimas                   | Pranešimas                                                            | Būsena   |
| 001 010527                   | Įvykdyta sėkmingai: Šis užsiėmimas buvo įtrauktas į Jūsų tvarkarašti. | <b>~</b> |
|                              | Mano užsiėm. tvarkaraštis Rinktis kitą užsiėn                         | nimą     |

**!!! Papildomai pasitikrinti ar registracija į užsiėmimą sėkminga** galima grįžus į langą "Registracija į LPD". Šio lango sekcijoje "Mano užsiėmimų tvarkaraštis" studentas mato registracijos rezultatą:

| leškoti Semestro informacija                                                                                                    | a Studijų informacija                       |                                |                                    |                             |                 |                                                                                                    |  |
|----------------------------------------------------------------------------------------------------|---------------------------------------------|--------------------------------|------------------------------------|-----------------------------|-----------------|----------------------------------------------------------------------------------------------------|--|
| Užsiémimų tvarkaraštis   Registracija į laisvai pasirenk. dalykus   Semestro informacija   Registracija į laisvai pasirenk. dalykus  |                                             |                                |                                    |                             |                 |                                                                                                    |  |
| Registracija į užsiėmimus                                                                                                    |                                             |                                |                                    |                             |                 |                                                                                                    |  |
| 1 . Pasirinkti užsiėmimus registracijai                                                                                              |                                             |                                |                                    |                             |                 |                                                                                                    |  |
| Norėdami keisti semestrą spa<br>spauskite TĘSTI.                                                                                     | auskite "Pasirinkti semestra                | ą", rinkitės semestrą iš sąraš | o ir tada                          |                             |                 |                                                                                                    |  |
| 2021/2022 m.m. pavasario   Profesinis bakalauras   Kauno Pasirinkti semestrą kolegija                                                |                                             |                                |                                    |                             |                 |                                                                                                    |  |
|                                                                                                    |                                             |                                | Atviras,<br>yra<br>laisvų<br>vietų | Uždaras,<br>nebėra<br>vietų |                 |                                                                                                    |  |
| Laisvai pasirenkamų dalykų 2021/2022 m.m. pavasario Registracija į lasvai pasirenkamus<br>užsišėmimus rinkitės<br>nusnaustami mytuka |                                             |                                |                                    |                             |                 |                                                                                                    |  |
| "rinktis":                                                                                                    |                                             |                                |                                    |                             |                 |                                                                                                    |  |
| rinktis                                                                                                    |                                             |                                |                                    |                             |                 |                                                                                                    |  |
| ▼ Mano 2021/2022 m.m. pavasario užsiėmimo tvarkaraštis                                                                               |                                             |                                |                                    |                             |                 |                                                                                                    |  |
| ✓Registruotas ⊗ Išregistruotas                                                                                                    |                                             |                                |                                    |                             |                 |                                                                                                    |  |
| <u>Užsiėmimas</u>                                                                                                    | <u>Aprašas</u>                              | Sav.diena/laik.                | <u>Auditorija</u>                  | <u>Dėstytojas</u>           | <u>Kreditai</u> | <u>Būsena</u>                                                                                                    |  |
| 001 024358-MER2<br>(1003)                                                                                                    | Kūrybiškas problemų<br>sprendimas (Teorija) |                                | Bus paskelbta                      | F. Zubka                    | 3,00            | <ul> <li>Image: A second second s</li></ul> |  |

 <u>III Jei registracija nesėkminga</u>, langelyje "Būsena" atsiranda raudonas X, o langelyje "Pranešimas" - pranešimas apie klaidą bei nurodymas <u>grįžti rinktis kita</u> <u>užsiėmimą</u>:

| leškoti Semestro informacija Studijų informacija                                         |                                          |
|------------------------------------------------------------------------------------------|------------------------------------------|
| Užsiėmimų tvarkaraštis   Registracija į laisvai pasirenk. dalykus   Semestro informacija | Registracija i laisvai pasirenk. dalykus |
| Registracija į užsiėmimus                                                                | 1-2-3                                    |
| 3. Peržiūrėti rezultatus                                                                 |                                          |

Patikrinkite pranešimus žemiau apie galimybę registruotis į užsiėmimą:

2021/2022 m.m. pavasario | Profesinis bakalauras | Kauno kolegija

| ؇ Įvykdyta: registracija pavyko | o 🗙 Klaida: registracija nepavyko                                                   |        |
|---------------------------------|-------------------------------------------------------------------------------------|--------|
| Užsiėmimas                      | Pranešimas                                                                          | Büsena |
| 001 024358                      | Klaida: Užsiėmimas 1003 neturi laisvų vietų. Spauskite<br>"Rinktis kitą užsiėmimą". | ×      |
|                                 | Mano užsiėm. tvarkaraštis Rinktis kita užsiė                                        | mima   |

Grįžęs į langą " Registracija į LPD" sekcijoje "Mano užsiėmimų tvarkaraštis" **studentas taip pat mato, kad registracija į užsiėmimą** <u>nepavyko</u>:

| Užsiėmimų tvarkaraštis   Registracija                                                | į laisvai pasirer | ik. dalykus   <u>S</u> emestro | informacija   Regi     | stracija į laisvai pa              | sirenk. dalykus             |                 |
|--------------------------------------------------------------------------------------|-------------------|--------------------------------|------------------------|------------------------------------|-----------------------------|-----------------|
| Registracija į užsiėmimus                                                            |                   |                                |                        |                                    |                             |                 |
| 1 . Pasirinkti užsiėmim                                                              | ius regis         | tracijai                       |                        |                                    |                             |                 |
| Norėdami keisti semestrą spauski<br>spauskite TĘSTI.                                 | te "Pasirinkti s  | semestrą", rinkitės sem        | iestrą iš sąrašo ir ta | da                                 |                             |                 |
| 2021/2022 m.m. pavasario   Profesinis bakalauras   Kauno Pasirinkti semesti kolegija |                   |                                | emestrą                |                                    |                             |                 |
|                                                                                      |                   |                                |                        | Atviras,<br>yra<br>laisvų<br>vietų | Uždaras,<br>nebėra<br>vietų |                 |
| Laisvai pasirenkamų dalykų                                                           | 2021/20           | 22 m.m. pavasario R            | egistracija į lasva    | i pasirenkamus                     | District                    | Kanditai Dösens |
| užsiėmimus rinkitės<br>nuspausdami mygtuką<br>,,rinktis":                            | Î                 | 001 024358-MER2<br>(1003)      | <u>Sav.diena/laik.</u> | Bus paskelbta                      | F. Zubka                    | 3,00            |
| rinktis                                                                              |                   |                                |                        |                                    |                             |                 |
|                                                                                      |                   | (                              | Pradéti re             | egistraciją                        |                             |                 |
| 🔻 Mano 2021/2022 m.m. pavasario                                                      | užsiėmimo         | tvarkaraštis                   |                        | _                                  |                             |                 |
|                                                                                      | Pasirinktam       | e semestre nesate užs          | siregistravę užsiėmir  | nuose.                             |                             |                 |

Norėdamas iš naujo pradėti rinktis LPD/LPM studentas turi nuspausti mygtuką "**Trinti"** ir po to - mygtuką "**rinktis"** bei <u>pakartoti LPD/LPM rinkimosi procedūra</u>.

9. Po aštunto žingsnio LPD/LPM pasirinkimo procedūra <u>kitų</u> <u>mokslo metų rudens semestrui baigiama</u>.

Reikia grįžti į pradinį langą ir LPD/LPM pasirinkimo procedūrą pakartoti <u>kitų mokslo metų pavasario semestrui.</u>

\_\_\_\_\_

## PASTABOS DĖL KLAIDŲ

Užsiėmimas

001 014941

LPD/LPM rinkimosi klaidos būna dviejų tipų:

- Kai studentai renkasi uždarą užsiėmimą (kuris jau neturi laisvų vietų)
- Kai studentai renkasi antrą užsiėmimą tame pačiame semestre, nors jau yra pasirinkę vieną.

<u>PIRMO TIPO KLAIDA</u>: jei 4-tame žingsnyje studentas per klaidą <u>bandė rinktis uždarą</u> <u>užsiėmimą</u> ir atkeliavo iki registracijos pabaigos, tai sistema parodo registracijos klaidą (raudonas kryžiukas), pateikia pranešimą apie klaidą ir nurodo , kad <u>reikia grižti į pradinį langa</u> <u>ir rinktis kitą užsiėmimą:</u>

| leškoti Semestro in                                                    | iformacija Studijų informacija                                                                             |  |  |  |
|------------------------------------------------------------------------|----------------------------------------------------------------------------------------------------|--|--|--|
| Užsiėmimų tvarkaraštis                                                 | Registracija i laisvai pasirenk. dalykus   Semestro informacija   Registracija i laisvai pasirenk. dalykus |  |  |  |
| Registracija į užsiė                                                   | mimus 1-2-3                                                                                                |  |  |  |
| 3. Peržiūrėti re                                                       | zultatus                                                                                                   |  |  |  |
| Patikrinkite pranešimus žemiau apie galimybę registruotis į užsiėmimą: |                                                                                                    |  |  |  |
| 2021/2022 m.m. pavasa                                                  | rio   Profesinis bakalauras   Kauno kolegija                                                               |  |  |  |

| Užsiėmimas | Pranešimas                                                                          | Büsena |  |
|------------|-------------------------------------------------------------------------------------|--------|--|
| 001 024358 | Klaida: Užsiėmimas 1003 neturi laisvų vietų. Spauskite<br>"Rinktis kitą užsiėmimą". |        |  |
|            | Mano užsiėm. tvarkaraštis Rinktis kitą užsie                                        | ėmimą  |  |

<u>ANTRO TIPO KLAIDA</u>: Kaip jau buvo minėta 3-me žingsnyje, visi studentai <u>tiek rudens, tiek</u> pavasario semestre iš viso LPD/LPM sąrašo turi išsirinkti tik po vieną LPD/LPM

!!! Jei <u>po vieno LPD/LPM pasirinkimo</u>, 3-čiame ir 4-tame žingsnyje studentas klaidingai <u>bando</u> <u>rinktis dar vieną užsiėmimą</u> ir atkeliauja iki registracijos pabaigos, tai sistema parodo registracijos klaidą (raudonas kryžiukas) ir pateikia pranešimą, <u>kad buvo viršytas leistinas LPD</u> <u>pasirinkimo limitas</u> :

| Registracija į užsiėmimus                                              | □[⊒][⊒]       |
|------------------------------------------------------------------------|---------------|
| 3. Peržiūrėti rezultatus                                               |               |
| Patikrinkite pranešimus žemiau apie galimybę registruotis į užsiėmimą: |               |
| 2019/2020 m.m. rudens   Profesinis bakalauras   Kauno kolegija         |               |
| 🗸 Įvykdyta: registracija pavyko 🛛 🗶 Klaida: registrac                  | cija nepavyko |

Klaida: Negalima pridėti šio užsiėmimo - semestro

registracijos limitai bus viršyti. Pridėjus šį užsiemimą, bus viršyti maksimalus leidžiami dalykų/kreditų semestro limitai.

Pranešimas

Būsena

×